# สำหรับผู้ลงทุนรายย่อย <mark>(บุคคลธรรมดา)</mark> ลงทุนผ่านผู้ให้บริการในต่างประเทศ

1

เข้าไปที่ <u>https://iservice.bot.or.th</u> > เลือก "บริการแจ้งความประสงค์เงินลงทุนในต่างประเทศ" > เลือก "เข้าระบบ"

| ເຫັງສູ່ຣະບບ ເພັ່ນ / ສມັคຣບຣິກາຣ                   | เข้าสู่ระบบ เพิ่ม / สมัครบริการ           | ເບ້າສຸ່ຣະບບ ແ 1 ຣມຣິກາຣ                            | เข้าสู่ระบบ เพิ่ม / สมัครบริการ                          |
|---------------------------------------------------|-------------------------------------------|----------------------------------------------------|----------------------------------------------------------|
| ຢູ່ ຄູ່ມົວ 🎒 ເຈັ່ວນໃນກາຣສນັຄຣ                     | 🖉 คู่มีอ                                  | 🖉 ຄູ່ນົວ 🖾 ຕິດຕ່ວສວບການ                            | ศูมีอ                                                    |
| RG<br>บริการข้อมูล<br>พันธบัตรทาง<br>อินเทอร์เม็ต | บริการ<br>ยื่นคำขออนุญาต<br>e-Application | บริการ<br>แจ้งความประสงค์เงิน<br>ลงทุนในต่างประเทศ | BIBOR<br><sub>บริการ</sub><br>ส่งข้อมูล<br>อัตราดอถเนี้ย |

2

เลือก "ยื่นในนามตัวเอง" > เลือก "ยื่นแบบ" การลงทุนในตราสารในต่างประเทศ และอนุพันธ์ และผลิตภัณฑ์ประกันชีวิต

| ยี่นในนามตัวเอง                | นายกอ นามสมมุติ                        | ~    | แก้ไข/เพิ่ม | เติมข้อมูลบริษัท                              |
|--------------------------------|----------------------------------------|------|-------------|-----------------------------------------------|
| แบร                            | บแจ้งความประสงค์                       |      |             |                                               |
| 1. การลงทุนในตราสารในต่างประเท | ทศ และอนุพันธ์ และผลิตภัณฑ์ประกันชีวิต | ยี่ข | นแบบ        | <u> คู่มือแจ้งความประสงค์การลงทุนในตราสาร</u> |

# สำหรับผู้ลงทุนรายย่อย <mark>(บุคคลธรรมดา)</mark> ลงทุนผ่านผู้ให้บริการในต่างประเทศ (ต่อ)

| ข้อมูลทั่วไป                                |                                       |                  |              |     |                                      |
|---------------------------------------------|---------------------------------------|------------------|--------------|-----|--------------------------------------|
| ยื่นในนาม :                                 | กอไก่ ฮอนกฮูก                         |                  | _            |     |                                      |
| ประเภทผู้ลงทุน :                            | บุคคลธรรมดาลงทุนไม่ผ่านตัวแทน         |                  | $\checkmark$ |     |                                      |
| ชื่อผู้ติดต่อ :                             |                                       |                  |              |     |                                      |
| เบอร์โทรศัพท์ :                             |                                       | E-mail address : |              |     |                                      |
| ข้อมูลประมาณการการลงทุนในตราสารต่างประ      | เทศอนุพันธ์ และผลิตภัณฑ์ประกันชีวิต\1 | (เทียบเท่าUSD)   |              |     |                                      |
| 🗌 หุ้น ตราสารหนี้ หน่วยลงทุน เงินฝาก        | 0.                                    | .00              | USI          | D   | กรอกข้อมูลมูลค่าประมาณการ การลงทุน   |
| 🗌 เบี้ยประกันชีวิต\1                        | 0.                                    | .00              | USI          | □ 3 | ในต่างประเทศ โดยสามารถใช้อัตรา       |
| 🗌 อื่นๆ เช่น Futures                        | 0.                                    | .00              | USI          | D   | แลกเปลี่ยน ณ ปัจจุบัน                |
| ข้อมูลยอดคงค้างการลงทุนปัจจุบัน (เทียบเท่าไ | JSD)                                  |                  |              |     |                                      |
| 🗌 หุ้น ตราสารหนี้ หน่วยลงทุน เงินฝาก        | 0.                                    | .00              | USI          |     | กรณีโอนเงินลงทุนไปแล้ว ให้กรอกข้อมูล |
| 🗌 อื่นๆ เช่น วงเงินวางประกัน (Margin) ส     | สำหรับการลงทุนใน Futures 0.           | .00              | US           |     | ยอดคงค้างการลงทุน                    |

หมายเหตุ: \1 เป็น ประกันชีวิต หมายถึง ประกันชีวิตแบบสะสมทรัพย์ หรือประกันชีวิตควบการลงทุนหรือประกันชีวิตแบบยูนิเวอร์แซลไลฟ์ที่ออกและจำหน่ายเป็นสกุลเงินตราต่างประเทศ พั่งในประเทศ และ ต่างประเทศ (เช่น cryptocurrency) และ 🗹 ข้าพเจ้าขอรับรองว่าข้อมูลทั้งหมดถูกต้องตามความเป็นจริงทุกประการ และรับทราบว่ากฎหมายควบคุมการแลกเปลี่ยนเงินยังไม่อนุญาตให้โอนเงินไปลงทุนในสินทรัพย์ดิจิทัลในต่างประเทศ (เช่น cryptocurrency) และ หากมีการเปลี่ยนแปลงข้อมูลข้างต้นข้าพเจ้าจะดำเนินการแก้ไขข้อมูลให้ถูกต้องล่วงหน้าก่อนการทำธุรกรรมลงทุนในตราสารในต่างประเทศ และอนุพันธ์

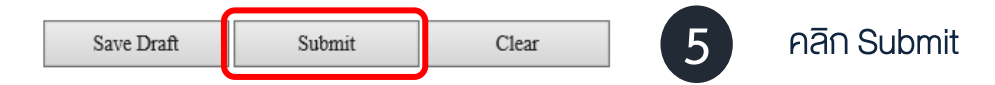

#### ้สำหรับผู้ลงทุนรายย่อย <mark>(บุคคลธรรมดา)</mark> ลงทุนผ่านผู้ให้บริการในต่างประเทศ (ต่อ)

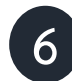

หน้าจอจะแสดง Pop-up แบบรับทราบแจ้งความประสงค์ โดยผู้ลงทุนสามารถพิมพ์แบบรับทราบได้จากหน้าดังกล่าว หรือรอรับ Email แจ้งผลการรับทราบจาก ธปท. โดยสามารถ คลิก Link ใน Email เพื่อดูและพิมพ์แบบรับทราบ เพื่อนำไปยื่นต่อธนาคารพาณิชย์ ในขั้นตอนส่งเงินออกไปลงทุน <u>ทั้งนี้ งอให้ผู้ลงทุนรายงานยอดคงค้างการลงทุน ภายในเดือนมกราคมถัดจากปีที่โอนเงินลงทุน</u>

> เมบรับหราบ เมบรับหราบ การแจ้งความประสงค์การลงหุนในตราสารในต่างประเทศ และอนุพันธ์ วันที่ 22 กุมภาพันธ์ 2564 รายอะเอียดผู้ลงทุน เลขประจำดัวประชาขน ชื่อผู้ทำธุรกรรม ชื่อผู้ทำธุรกรรม ชื่อผู้ทำธุรกรรม ชื่อผู้ติดต่อ เนอร์โทรศัพท์ Email address ประเภทการลงทุน

> > โปรดนำเอกสารฉบับนี้พร้อมเอกสารหลักฐาน ไปยื่นต่อนิติบุคคลรับอนุญาตเพื่อทำธุรกรรมต่อไป ทั้งนี้ ให้ใช้ได้ถึงวันที่ 31 ธันวาคม 2564

หมายเหตุ

 ให้นิติบุคคลรับอนุญาตเรียกและตรวจสอบเอกสารหลักฐาน จากลูกคำว่าเป็นไปตามประเภทผู้ลงทุนที่ระบุไว้ในเอกสาร ฉบับนี้ และเก็บเอกสารหลักฐานดังกล่าวไว้ไม่น้อยกว่า 5 ปี เพื่อให้เจ้าพนักงานตรวจสอบเมื่อต้องการ
 เจ้าพนักงานอาจพิจารณาเพิกถอนแบบรับทราบการแจ้งความประสงค์การลงทุนในตราสารในต่างประเทศ และอนุพันธ์ ในกรณีที่มีการตรวจพบว่าผู้ลงทุน ไม่ปฏิบัติตามหลักเกณฑ์และวิธีปฏิบัติเกี่ยวกับการลงทุนในตราสารในต่างประเทศ และอนุพันธ์

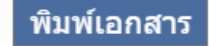

สำหรับผู้ลงทุนรายย่อย <mark>(นิติบุคคล)</mark> ลงทุนผ่านผู้ให้บริการในต่างประเทศ

เข้าไปที่ <u>https://iservice.bot.or.th</u> > เลือก "บริการแจ้งความประสงค์เงินลงทุนในต่างประเทศ" > เลือก "เข้าระบบ"

 $\left( 1 \right)$ 

2

3

1.

| เข้าสุ่รมบ เช่ม / สมัครมริกร<br>อ ช่อง<br>อ ข้อมูลแผยแพร่ สิ่งสนการสมัคร<br>รังแรก ให้ดำเนินการตามข้อ 3 แต่ในกรณีที่เพิ่มข้อมูลบริษัทแล้ว ให้ดำเนินการตามข้อ 6<br>เลือก "แก้ไข/เพิ่มเติมข้อมูลบริษัท" | พันธบัตร์ทาง<br>อินเทอร์เน็ต                                | e-Application                               | แจ้งความประสงค์เงิน<br>ลงทุนในต่างประเทศ   | บริการ<br>ส่งข้อมูล<br>อัตราดอกเบี้ย                          |
|----------------------------------------------------------------------------------------------------|-------------------------------------------------------------|---------------------------------------------|--------------------------------------------|---------------------------------------------------------------|
|                                                                                                    | เข้าสู่ระบบ เพิ่ม / สมัครบริกา                              | เข้าสู่ระบบ เพิ่ม / สมัครบริการ             | ເčnąis-uu i 1 šms                          | เข้าสู่ระบบ เพิ่ม / สมัครบริการ                               |
| ในกรณีที่ยื่นแบบแจ้งความประสงค์ครั้งแรก ให้ดำเนินการตามข้อ 3 แต่ในกรณีที่เพิ่มข้อมูลบริษัทแล้ว ให้ดำเนินการตามข้อ 6<br>เลือก "แก้ไข/เพิ่มเติมข้อมูลบริษัท"                                            | ) คู่มือ 📄 เงื่อนใชการสมัคร<br>ข้อมูลเผยแพร่ 🔤 ติดต่อสอบทาม |                                             | 🖉 คู่มีอ 🥃 ติดต่อสอบถาม<br>🕑 ข้อมูลเผยแพร่ | 🖉 คู่มือ 🗈 เงื่อนใชการสมัคร<br>🔊 ข้อมูลเผยแพร่ 📓 ติดต่อสอบถาม |
|                                                                                                    | รณีที่ยื่นแบบแจ้งความประส<br>ก "แก้ไข/เพิ่มเติมข้อมูลบริษ่  | เค์ครั้งแรก ให้ดำเนินการตามข้อ 3 แต่ใ<br>1" | นกรณีที่เพิ่มข้อมูลบริษัทแล้ว ให้คำเเ      | มินการตามข้อ 6                                                |
| ⊖ยื่นในนามตัวเอง ๋⊇ยื่นในนามนิติบุคคลกรุณาเลือก ✔ แก้ไข/เพิ่มเติมข้อมูลบริษัท 3                                                                                                    |                                                             | บคคล                                        | ∽ แก้ไข/เพิ่มเติมข้อมู                     | เลบริษัท 3                                                    |

การลงทุนในตราสารในต่างประเทศ และอนุพันธ์ และผลิตภัณฑ์ประกันชีวิต ยื่นแบบ <u>คู่มือแจ้งความประสงค์การลงทุนในตราสาร</u>

# สำหรับผู้ลงทุนรายย่อย (นิติบุคคล) ลงทุนผ่านผู้ให้บริการในต่างประเทศ (ต่อ)

#### เลือก "เพิ่มเติมข้อมูลบริษัท"

| น้ำแรก        |             |               |                       |   | ยินดีต้อนรับ คุณ |
|---------------|-------------|---------------|-----------------------|---|------------------|
| ชื่อผู้ทำธุรเ | กรรมไม่ระบุ | ✔ แก้ไขข้อมูล | เพิ่มเติมข้อมูลบริษัท | 4 |                  |

# 5

4

#### เมื่อกรอกรายละเอียดเรียบร้อยแล้ว เลือก "Save"

| เพิ่มเติมข้อมูลบริษัท                     |                                                                 |
|-------------------------------------------|-----------------------------------------------------------------|
| กลุ่มประเภทผู้ขอ : *                      | ไม่ระบุ 🗸                                                       |
| ประเภทผู้ขอ : *                           | ไม่ระบุ 🗸                                                       |
| ประเภทของรหัสอ้างอิง (Unique ID Type) : * | ไม่ระบุ                                                         |
| รหัสอ้างอิง (ID Code) : *                 |                                                                 |
| คำนำหน้า (ไทย) : *                        | "luiseu V                                                       |
| ชื่อบริษัท (ไทย) : *                      |                                                                 |
| ศานำหน้า (อังกฤษ) :                       | "luiseu                                                         |
| ชื่อบริษัท (อังกฤษ) :                     |                                                                 |
| สัดส่วนการถือหุ้นไทย : ต่างด้าว :         |                                                                 |
| ที่อยู่บัจจุบัน :                         |                                                                 |
| ประเทศผู้ขอ : *                           | ไม่ระบุ                                                         |
| ประเภทธุรกิจ :                            | ไม่ระบุ 🗸                                                       |
|                                           | ข้าพเจ้าขอรับรองว่าข้อมูลทั้งหมดถูกต้องตามความเป็นจริงทุกประการ |

กรุณาระบุข้อมูลที่มีเครื่องหมาย \*

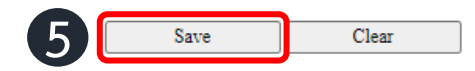

# สำหรับผู้ลงทุนรายย่อย <mark>(นิติบุคคล)</mark> ลงทุนผ่านผู้ให้บริการในต่างประเทศ (ต่อ)

# 6

เลือก ชื่อบริษัท ในกล่อง Drop down list > เลือก "ยื่นในนามนิติบุคคล" > เลือก "ยื่นแบบ" การลงทุนในตราสารในต่างประเทศ และอนุพันธ์ และผลิตภัณฑ์ประกันชีวิต

| ⊖ยื่นในนามตัวเอง ์๋๋๋๋๋๋อยื่นในนามนิติบุคคล    | บจก. กอไก่                             | ~   | แก้ไข/เพิ่ม | แติมข้อมูลบริษัท                              |
|------------------------------------------------|----------------------------------------|-----|-------------|-----------------------------------------------|
| แบบ                                            | บแจ้งความประสงค์                       |     |             |                                               |
| <ol> <li>การลงทุนในตราสารในต่างประเ</li> </ol> | ทศ และอนุพันธ์ และผลิตภัณฑ์ประกันชีวิต | ยี่ | นแบบ        | <u> คู่มือแจ้งความประสงค์การลงทุนในตราสาร</u> |

สำหรับผู้ลงทุนรายย่อย (นิติบุคคล) ลงทุนผ่านผู้ให้บริการในต่างประเทศ (ต่อ)

| ยื่นในนาม :                         | บริษัท กอไก่ จำกัด                   |                        |              |                                       |                                                  |                                      |  |  |
|-------------------------------------|--------------------------------------|------------------------|--------------|---------------------------------------|--------------------------------------------------|--------------------------------------|--|--|
| ประเภทผู้ลงทุน : * ผู้ลงทุนรายย่อย  |                                      | ~ <b>(</b> 7)          |              | 🖸 (7) 🕺                               | 7 กรณีรายย่อยที่เป็นนิติบุคคล ลงทุนต่างประเทศให้ |                                      |  |  |
| ชื่อผู้ติดต่อ :                     | ขอไข่ นามสมมุติ                      |                        |              | เลือกประเภทผู้ลงทุน "ผู้ลงทุนรายย่อย" |                                                  |                                      |  |  |
| เบอร์โทรศัพท์ :                     | 021234567                            | E-ma                   | ul address : | example@A                             | ABC.co.th                                        |                                      |  |  |
| ้อมูลประมาณการการลงทุนในตราสารต     | ่างประเทศอนุพันธ์ และผลิตภัณฑ์ประกัน | ชีวิต\1 (เทียบเท่าUSD) | )            |                                       |                                                  |                                      |  |  |
| 🗌 หุ้น ตราสารหนี้ หน่วยลงทุน เงิน   | เฝาก                                 | 0.00                   |              |                                       | USD                                              | กรอกข้อมูลมูลค่าประมาณการ การลงทน    |  |  |
| [] เบี้ยประกันชีวิต∖1               |                                      | 0.00                   |              |                                       | USD 8                                            | ในต่างประเทศ โดยสามารถใช้อัตรา       |  |  |
| 🗌 อื่นๆ เช่น Futures                |                                      | 0.00                   |              |                                       | USD                                              | แลกเปลี่ยน ณ ปัจจุบัน                |  |  |
| อมูลยอดคงค้างการลงทุนปัจจุบัน (เทีย | บเท่าUSD)                            |                        |              |                                       |                                                  |                                      |  |  |
| 🗌 หุ้น ตราสารหนี้ หน่วยลงทุน เงิน   | เฝาก                                 | 0.00                   |              |                                       | USD                                              | กรณีโอนเงินลงทุนไปแล้ว ให้กรอกข้อมูล |  |  |
|                                     | ngin) สำหรับควรจ.ของใจ Entuno        | 0.00                   |              |                                       | USD                                              | ยอดคงค้างการลงทน                     |  |  |

Save Draft Submit Clear

10

# สำหรับผู้ลงทุนรายย่อย (นิติบุคคล) ลงทุนผ่านผู้ให้บริการในต่างประเทศ (ต่อ)

หน้าจอจะแสดง Pop-up แบบรับทราบแจ้งความประสงค์ โดยผู้ลงทุนสามารถพิมพ์แบบรับทราบได้จากหน้าดังกล่าว หรือรอรับ Email แจ้งผลการรับทราบจาก ธปท. โดยสามารถ คลิก Link ใน Email เพื่อดูและพิมพ์แบบรับทราบ เพื่อนำไปยื่นต่อธนาคารพาณิชย์ ในขั้นตอนส่งเงินออกไปลงทุน <u>ทั้งนี้ งอให้ผู้ลงทุนรายงานยอดคงค้างการลงทุน ภายในเดือนมกราคมถัดจากปีที่โอนเงินลงทุน</u>

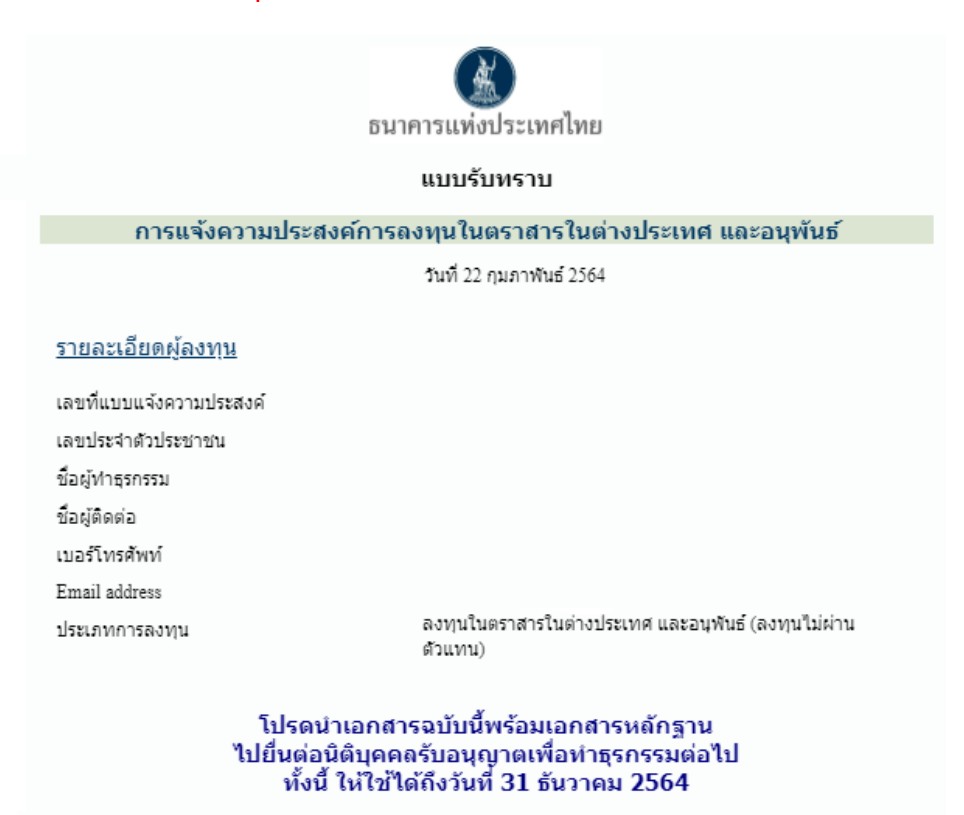

หมายเหตุ

 ให้นิติบุคคลรับอนุญาตเรียกและตรวจสอบเอกสารหลักฐาน จากลูกค้าว่าเป็นไปตามประเภทผู้ลงทุนที่ระบุไว้ในเอกสาร ฉบับนี้ และเก็บเอกสารหลักฐานดังกล่าวไว้ไม่น้อยกว่า 5 ปี เพื่อให้เจ้าพนักงานตรวจสอบเมื่อต้องการ
 เจ้าพนักงานอาจพิจารณาเพิกถอนแบบรับทราบการแจ้งความประสงค์การลงทุนในตราสารในต่างประเทศ และอนุพันธ์ ในกรณีที่มีการตรวจพบว่าผู้ลงทุน ไม่ปฏิบัติตามหลักเกณฑ์และวิธีปฏิบัติเกี่ยวกับการลงทุนในตราสารในต่างประเทศ และอนุพันธ์

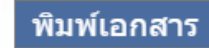